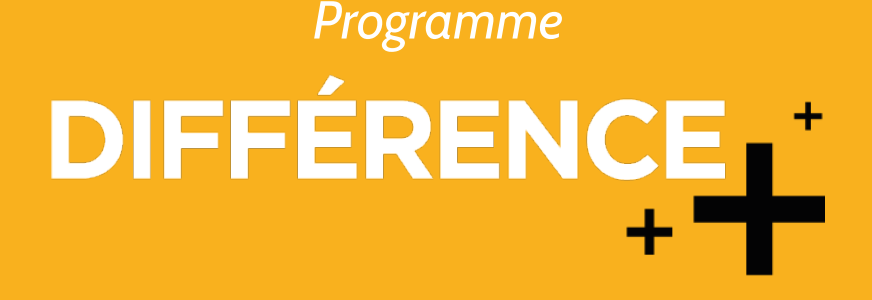

## RECEVEZ DES LEADS\* DE SOLLY AZAR ET DÉVELOPPEZ VOTRE ACTIVITÉ !

\* jusqu'à 61 leads par mois pour votre cabinet !

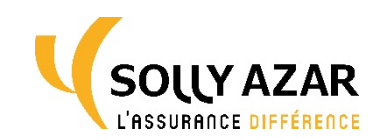

## UN OUTIL DE GÉNÉRATION DE LEADS AU SERVICE DE VOTRE BUSINESS

Grâce à notre outil, vous bénéficiez des leads (prospects chauds) captés via notre site <u>www.sollyazar.com</u> ou via google.

Solution proposée par Solly Azar, en partenariat avec BRIDGE

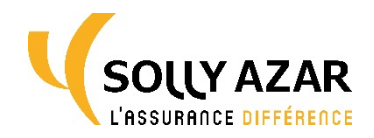

Vous êtes **localisé et sélectionné** par les prospects en phase de recherche.

> D.E.G.E COURTAGE 42 RUE DE MAUBEUG

75009 Paris

0

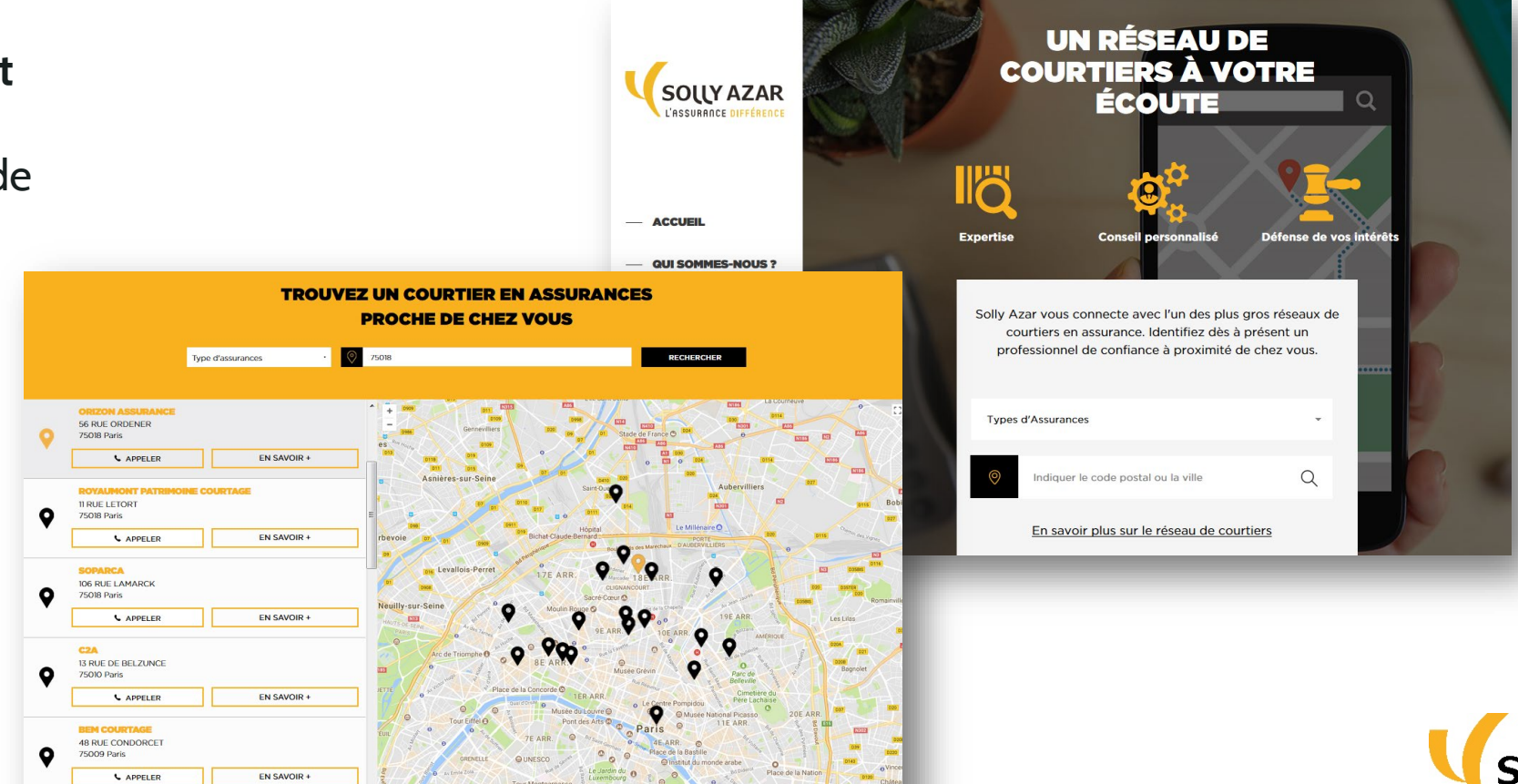

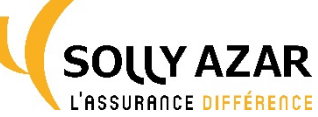

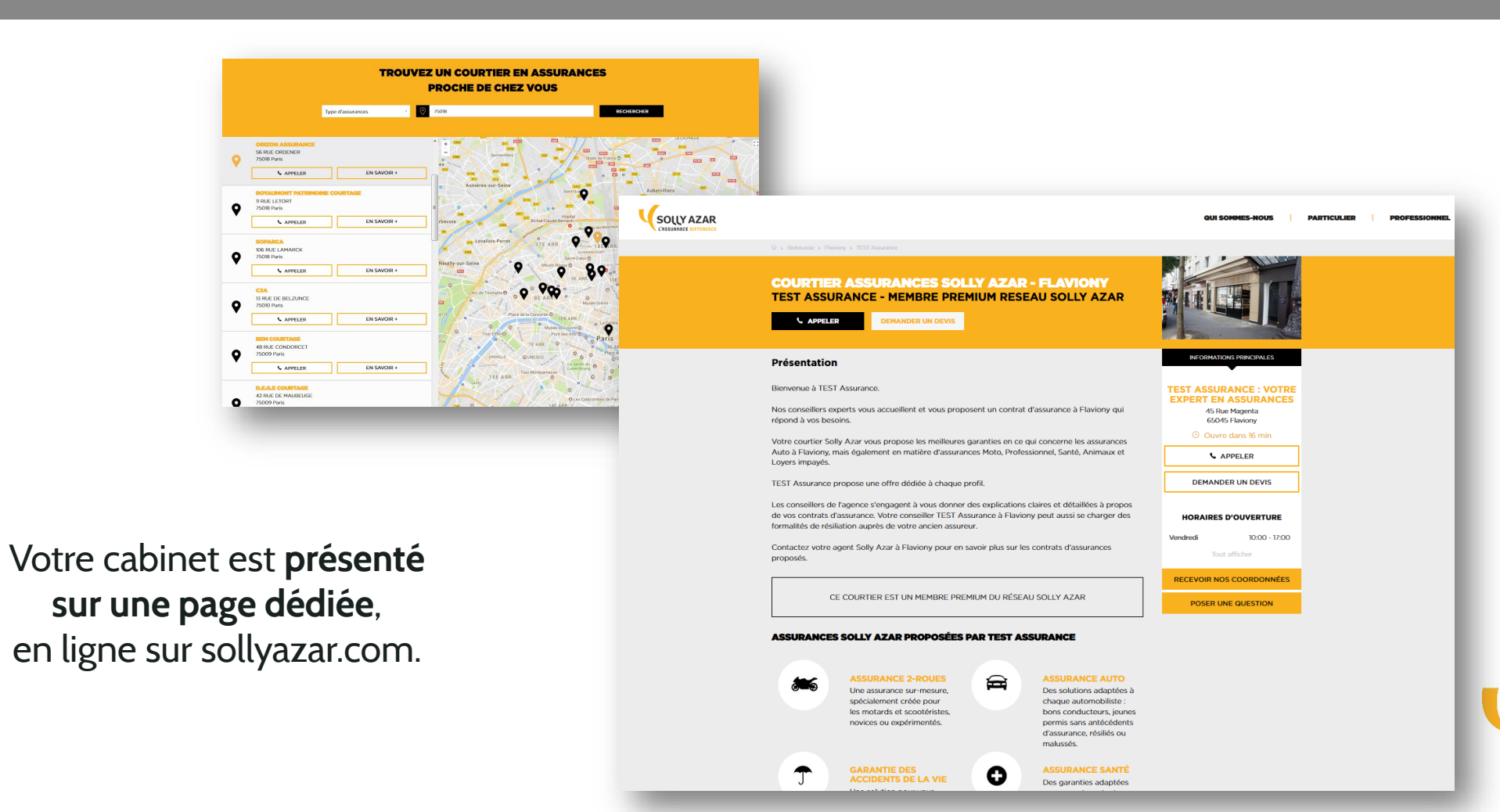

**SOLLY AZAR** 

L'ASSURANCE DIFFÉRENCE

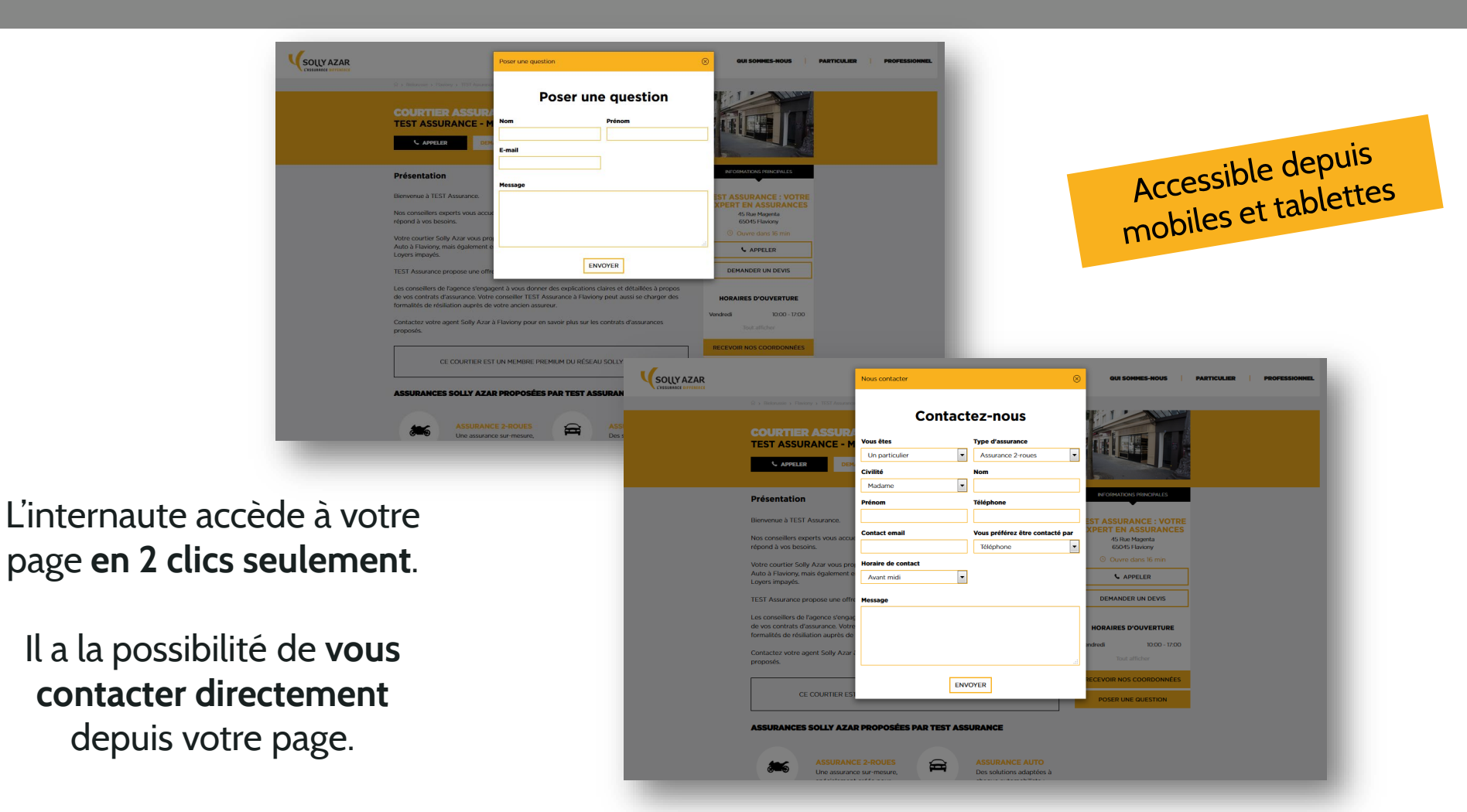

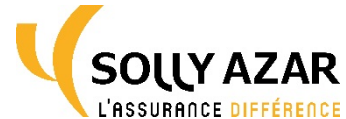

Votre page dédiée est également **accessible via toute recherche sur Google** : **vous êtes référencé localement !** 

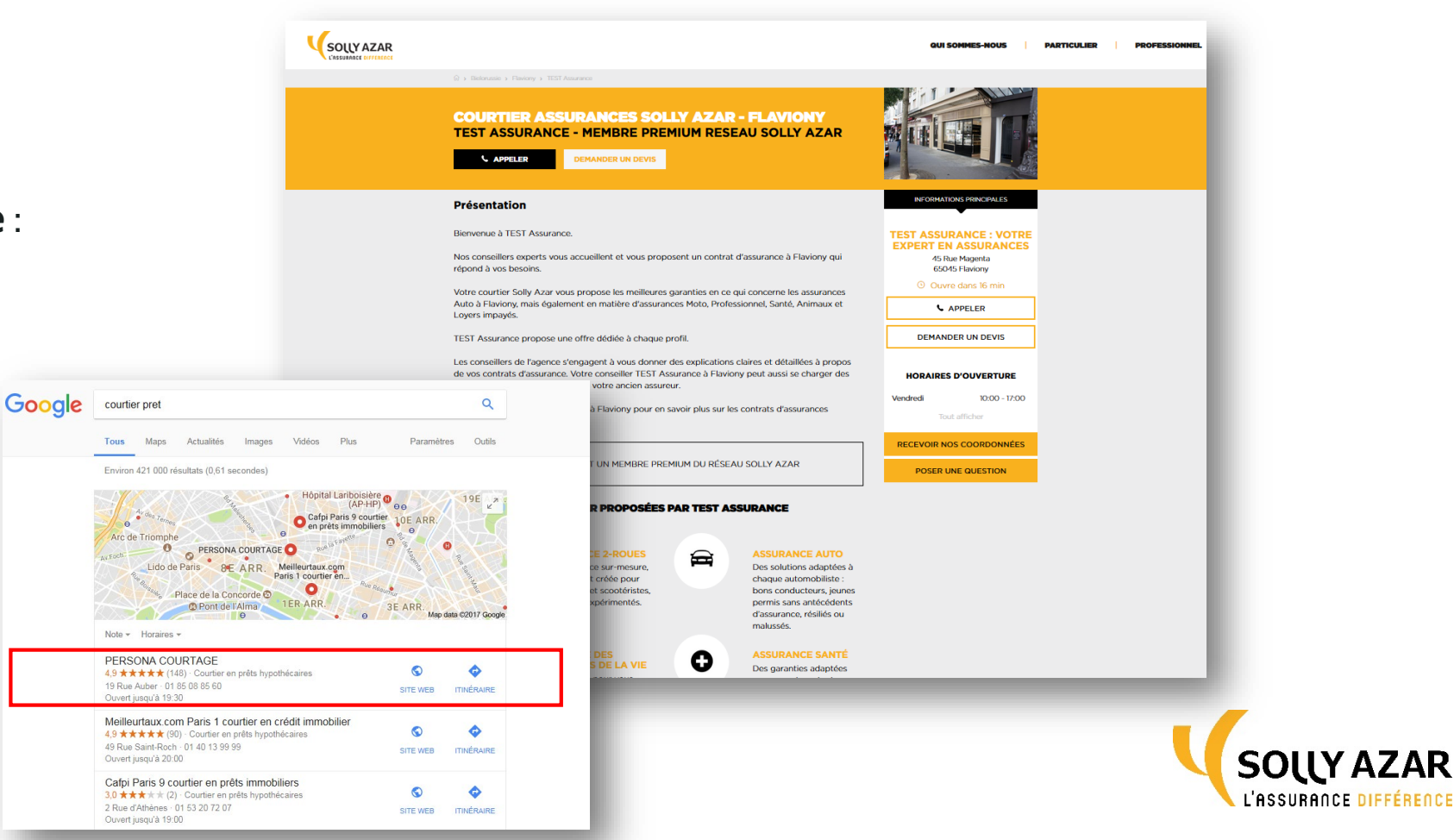

## UNE SOURCE DE PROSPECTS CHAUDS SANS EFFORT D'ACQUISITION !

www.sollyazar.com :

6 000 visiteurs par mois

Le site sollyazar.com capte de nouveaux prospects chaque mois (jusqu'à 61 pour un seul cabinet) :

- Du **contenu riche et référencé** (pages produit, articles de vulgarisation, actualités, etc.) ;
- Des **actions marketing** toute l'année pour acquérir du trafic qualifié.

L'outil est valorisé dans l'ensemble du site dédié aux Particuliers <u>www.particulier.sollyazar.com</u>

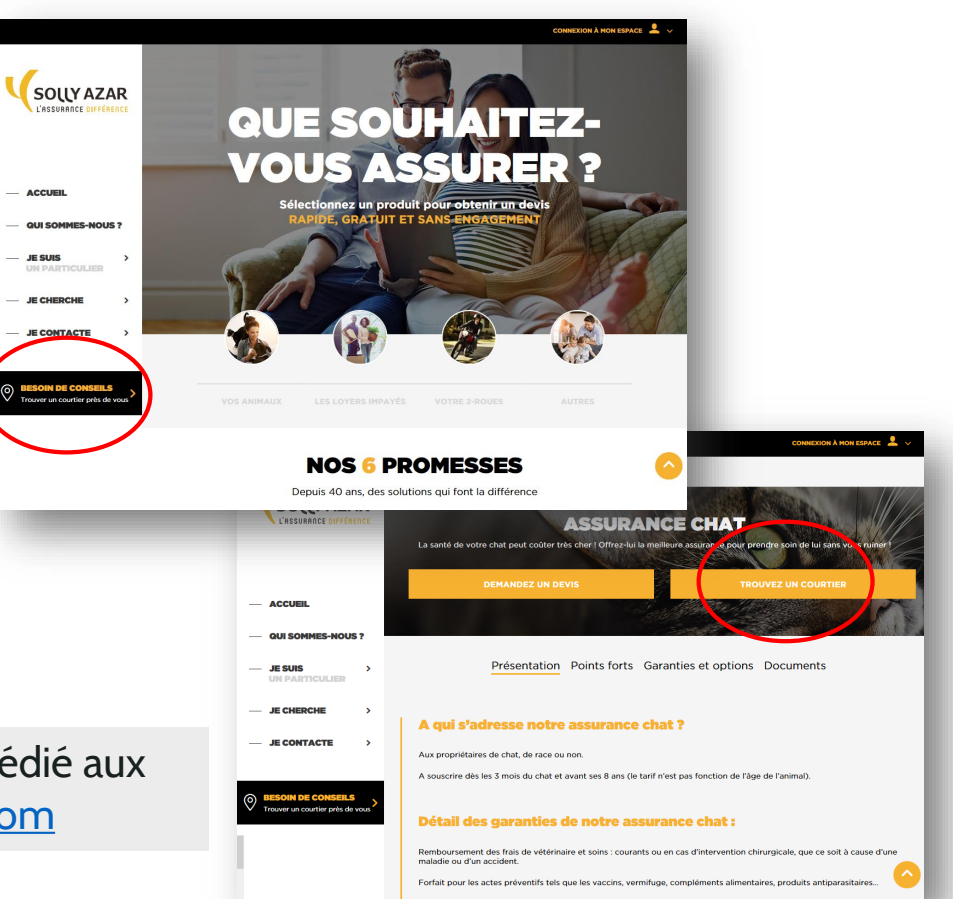

• Un internaute recherche un courtier en se géolocalisant sur notre site sollyazar.com ou directement sur Google.

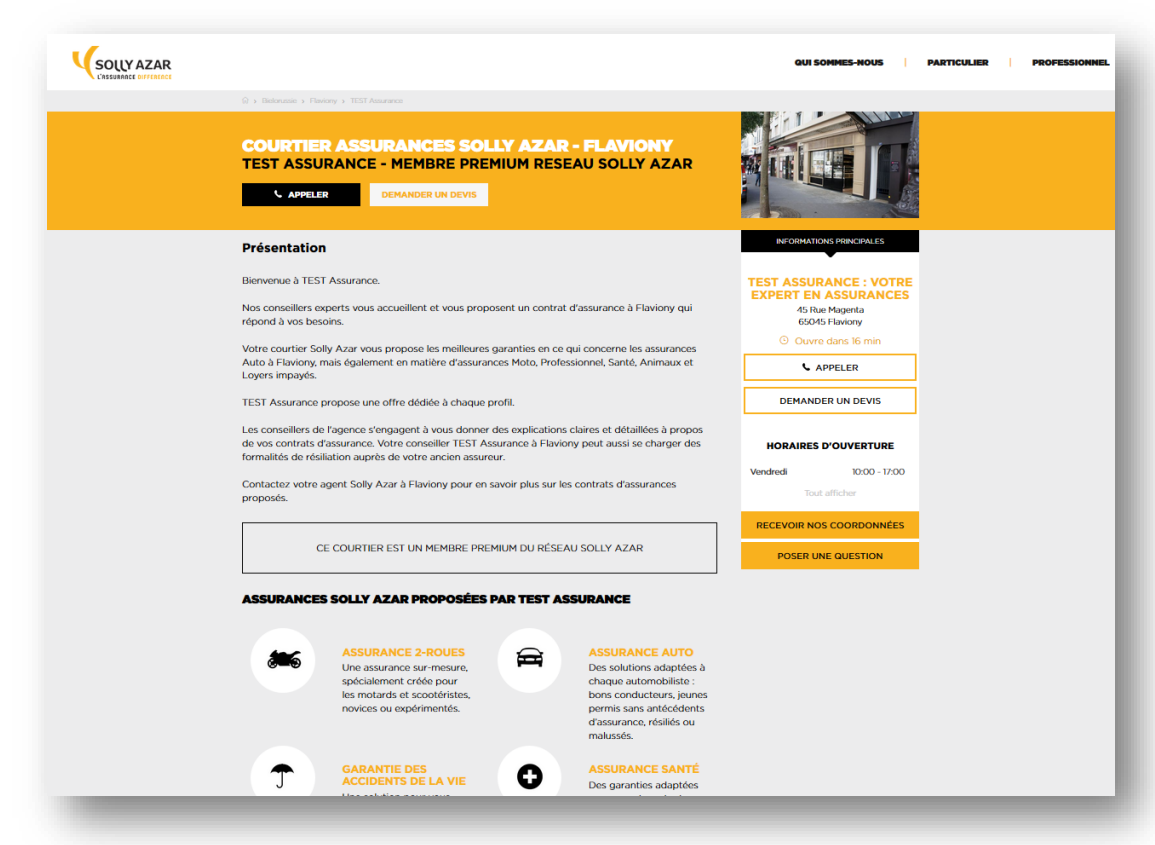

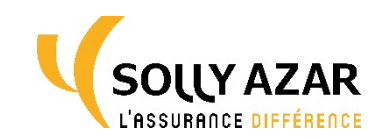

• Un internaute recherche un courtier en se géolocalisant sur notre site sollyazar.com ou directement sur Google.

2 Vous recevez une alerte email à chaque demande de mise en relation.

| Hervé attend votre réponse                          |                          |                         |                            |      |
|-----------------------------------------------------|--------------------------|-------------------------|----------------------------|------|
| Veuillez trouver sa demand                          | e ci-dessous :           |                         |                            |      |
| Prénom :                                            |                          |                         |                            |      |
| Nom :<br>Dupont                                     |                          |                         |                            |      |
| Contact email :<br>herve dupont@test.com            |                          |                         |                            |      |
| Message :<br>Ropiour                                |                          |                         |                            |      |
| Je vous envoie ce message<br>transmettre un devis ? | car j'aimerai assurer mo | n chien Pumpo, un labra | for de 3 ans. Pourriez-vou | s me |
| J e vous remercie !                                 |                          |                         |                            |      |
| Vous êles :<br>Un particulier                       |                          |                         |                            |      |
| Téléphone :<br>0621864568                           |                          |                         |                            |      |
| Civilité :<br>Monsieur                              |                          |                         |                            |      |
| Vous préférez êre contacté<br>Téléphone             | par:                     |                         |                            |      |
| Horaire de contact :<br>Après midi                  |                          |                         |                            |      |
| Type d'assurance :<br>Assurance santé des anima     | NUX                      |                         |                            |      |
|                                                     |                          |                         |                            |      |
|                                                     | _                        |                         |                            |      |
|                                                     |                          | Oursis dass Debtes      |                            |      |

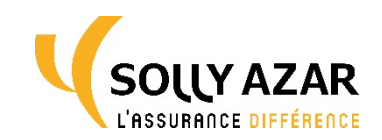

• Un internaute recherche un courtier en se géolocalisant sur notre site sollyazar.com ou directement sur Google.

- 2 Vous recevez une alerte email à chaque demande de mise en relation.
- Vous prenez contact avec le prospect sous 24h.

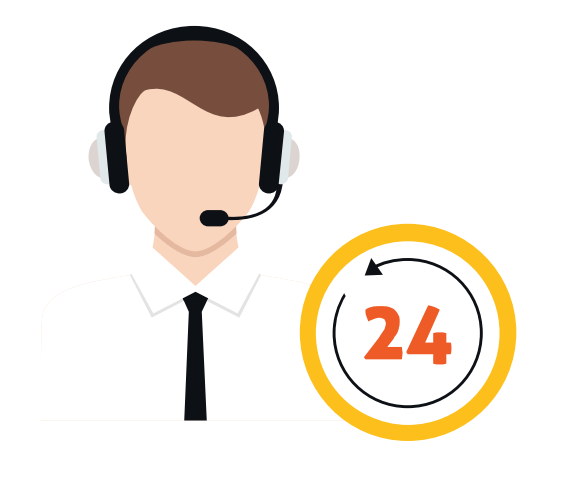

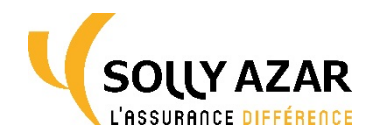

4 Vous nous indiquez les étapes de votre prise de contact dans votre espace personnel BRIDGE en 'message privé'.

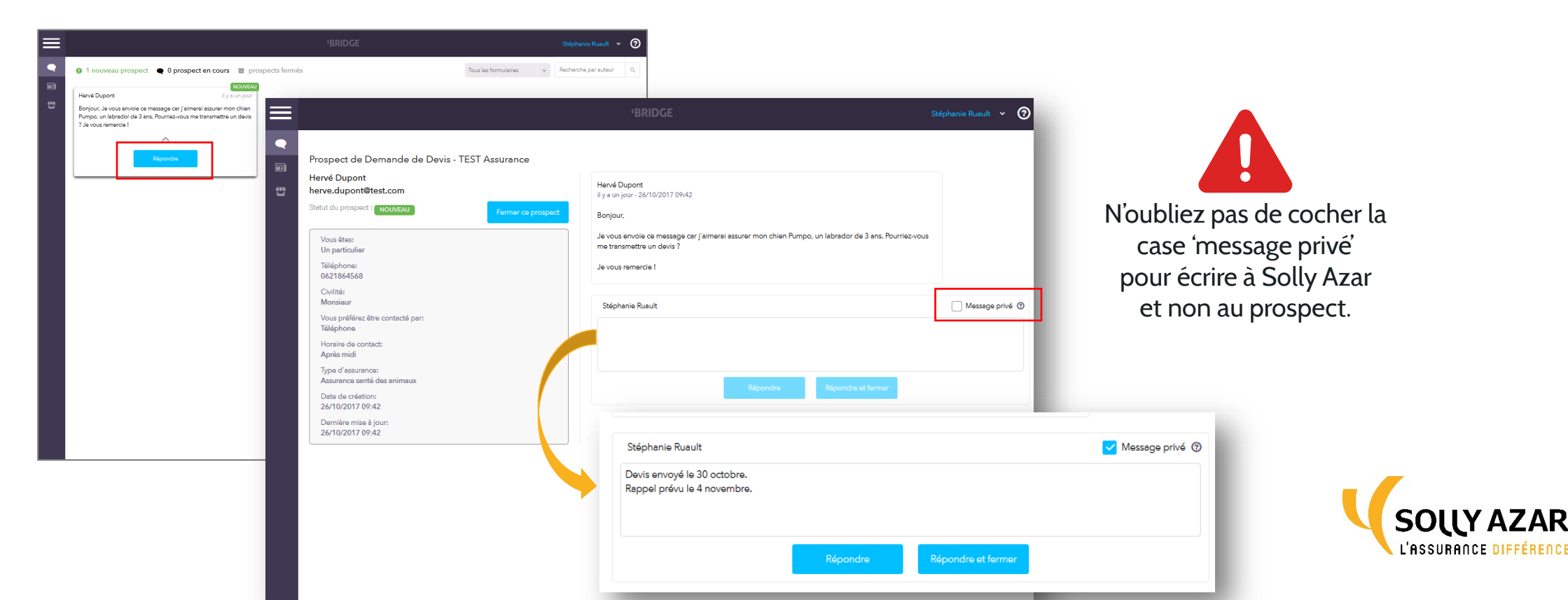

# GÉRER VOS CONTACTS DANS VOTRE ESPACE PERSONNEL BRIDGE

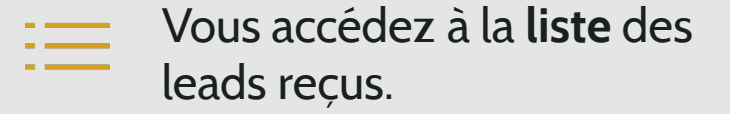

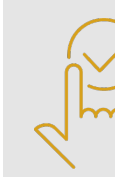

Vous retrouvez **l'historique** des actions réalisées.

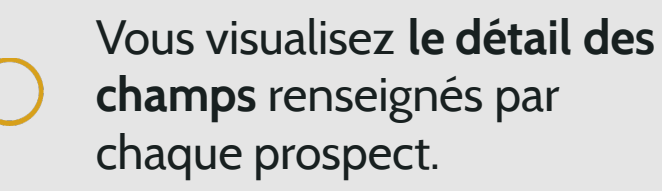

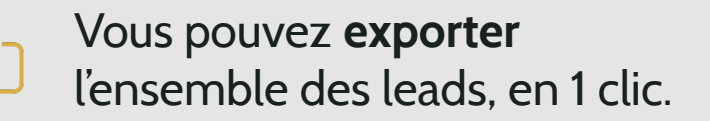

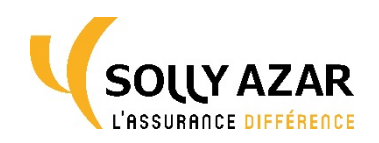

## MISE À JOUR DES INFORMATIONS DE VOTRE CABINET

Vous aurez également la possibilité de mettre à jour les données de votre cabinet :

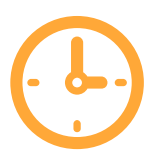

Mise à jour des **accès, parkings, horaires** : vous-même et à tout moment, via une URL dédiée

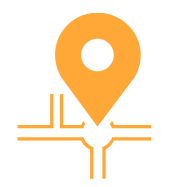

**Toute autre mise à jour** : sur demande à votre animateur commercial dédié

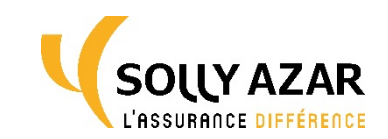

### VOUS SOUHAITEZ ACTIVER LA GÉNÉRATION DE LEADS ?

#### Rendez-vous dés à présent sur votre page d'activation :

- Signez les CGU ;
- Vérifiez les informations à afficher sur la page de votre cabinet.

A noter : votre page d'activation est accessible via l'email reçu de la part de Solly Azar au sujet du Programme Différence +.

#### Dans les jours qui suivent :

- Vous recevez les identifiants de votre espace personnel;
- Votre page est activée dans l'outil ;
- Vous pouvez recevoir vos premiers leads !

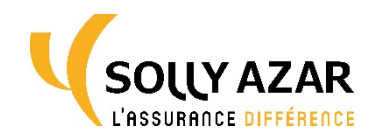

# SEULEMENT 400 COURTIERS RÉFÉRENCÉS DANS L'OUTIL DE RÉ-INTERMÉDIATION !

Service entièrement gratuit, exclusivement réservé aux courtiers du programme Différence +.

#### **NOUS COMPTONS SUR VOUS!**

Une participation active de votre part est essentielle pour **traiter les leads avec réactivité** et **satisfaire les demandes** de nos prospects.

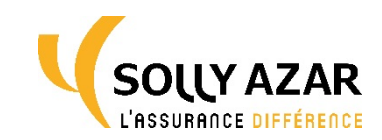

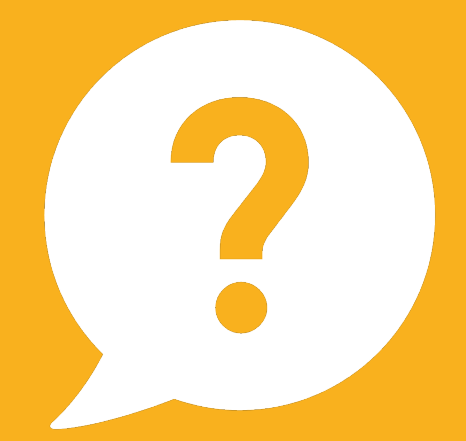

#### **Une question ? Besoin d'aide ?**

Votre animateur commercial dédié est à votre disposition pour vous accompagner dans la prise en main de l'outil.

#### **BONNE NAVIGATION !**

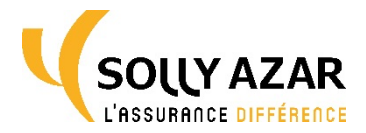